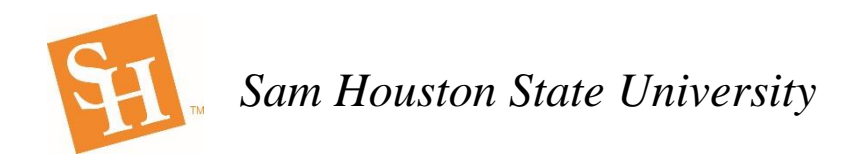

## Placing Ricoh Punch Out Orders in BearKatBuy

This training sheet will assist you in creating Punch Out Orders for Ricoh copiers in BearKatBuy. All copiers on this Punch Out are for 36-month leases. There is no option to buy copiers off of this Punch Out.

1. In BearKatBuy click on the Ricoh tab under the Punchout Suppliers section.

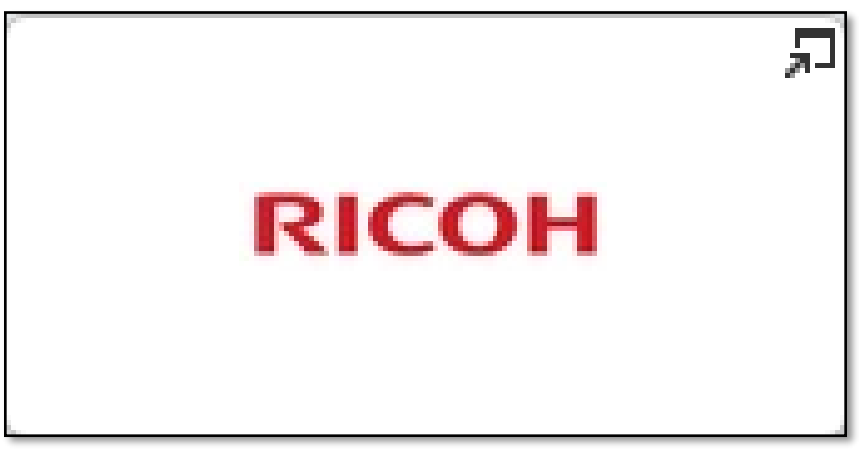

2. This will open up the Ricoh Punch Out catalog and bring you to the following landing page. This is the Ricoh welcome page.

| RICOH<br>imagine. change.                                                                                                    | Hello, SAM HOUSTON STATE UNIVERSITY user                                                                                                    |
|----------------------------------------------------------------------------------------------------|----------------------------------------------------------------------------------------------------|
| Products Order Center Support                                                                                                    | Q                                                                                                    |
| Browse the Equipment Catalog Bioh MP C3004EX and The Ricoh MP C3004EX is a 30 ppm full color MFD (copy/print/scan) designed for goals                                                                                                    | Sam Houston<br>State University<br>Bryanne Adams<br>337-781-6282                                                                                                    |
| Ricoh MP C3504EX and<br>Required Service         The Ricoh MP C3504ex is a 35 ppm Full-color printing/scanning<br>MFD (copy/print/scan view more           Ricoh MP C4504EX and<br>Required Service         The Ricoh MP C4504ex is a 45 ppm b/w and color MFD<br>(copy/print/scan) system that c view more | Welcome Sam Houston State Users! Please click on the red text or use the Search Bar to shop your Ricoh<br>Catalog. Installation and Training is included on all models. |
| Required Service Ine Ricon MP CBOUREX & a bot ppm buw and color MPD<br>(copy/print/scan) system that c view more<br>Go to Equipment Catalog                                                                                                    | < 1 >                                                                                                    |
|                                                                                                    | > Page Top                                                                                                    |
| Terms of Use                                                                                                    | © 2017 Ricoh USA, Inc. All Rights Reserved.                                                                                                    |

3. From here to view the equipment simply, click on the copier you would like to view under the Browse the Equipment Catalog heading on the left side of the screen.

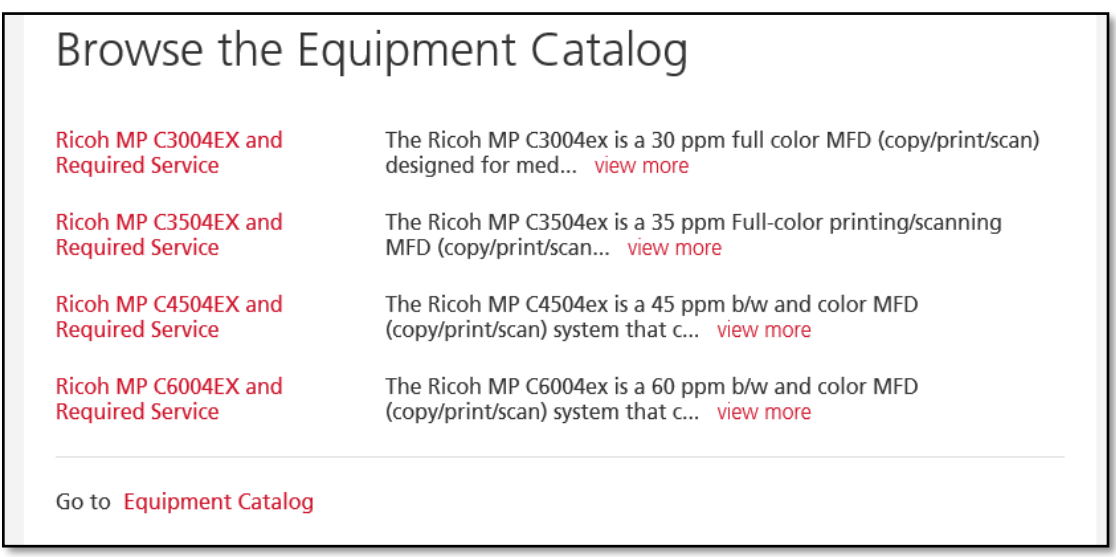

4. This will bring you to a screen that shows the copier to be viewed along with the required maintenance contract that will have to be added as a separate line oeach corresponding copier.

| Home > Equipment Catalog > Equipm | ent Results                                                                                                    |                                                                                                    |  |
|-----------------------------------|----------------------------------------------------------------------------------------------------|----------------------------------------------------------------------------------------------------|--|
|                                   |                                                                                                    |                                                                                                    |  |
|                                   |                                                                                                    |                                                                                                    |  |
|                                   | Equipment 2 items                                                                                                    |                                                                                                    |  |
|                                   | DIR-TSO-3041 Ricoh MP C3004<br>Color Copy/Print/Scan/Fax<br>w/Finisher, PostScript, Cabinet<br>36 MO Lease<br>Item ID: MPC3004EX-C*18890281 | REQUIRED Service for MP<br>C3004ex: Labor, Parts, Toner,<br>Staples inclusive maintenance<br>contract<br>Item ID: PSHE24454FCZZ |  |
|                                   |                                                                                                    | RICOH                                                                                                    |  |
|                                   | FMV Lease Payment Amount \$189.83/month                                                                                                    | FMV Lease Payment Amount<br>\$12.45/month                                                                                       |  |
|                                   | Add to Cart                                                                                                    | Add to Cart                                                                                                    |  |
|                                   |                                                                                                    |                                                                                                    |  |

5. To look at the details on each copier click on the description name and the following screen will appear that gives all the specs and details of each copier. The price that is given is the monthly lease price for each copier.

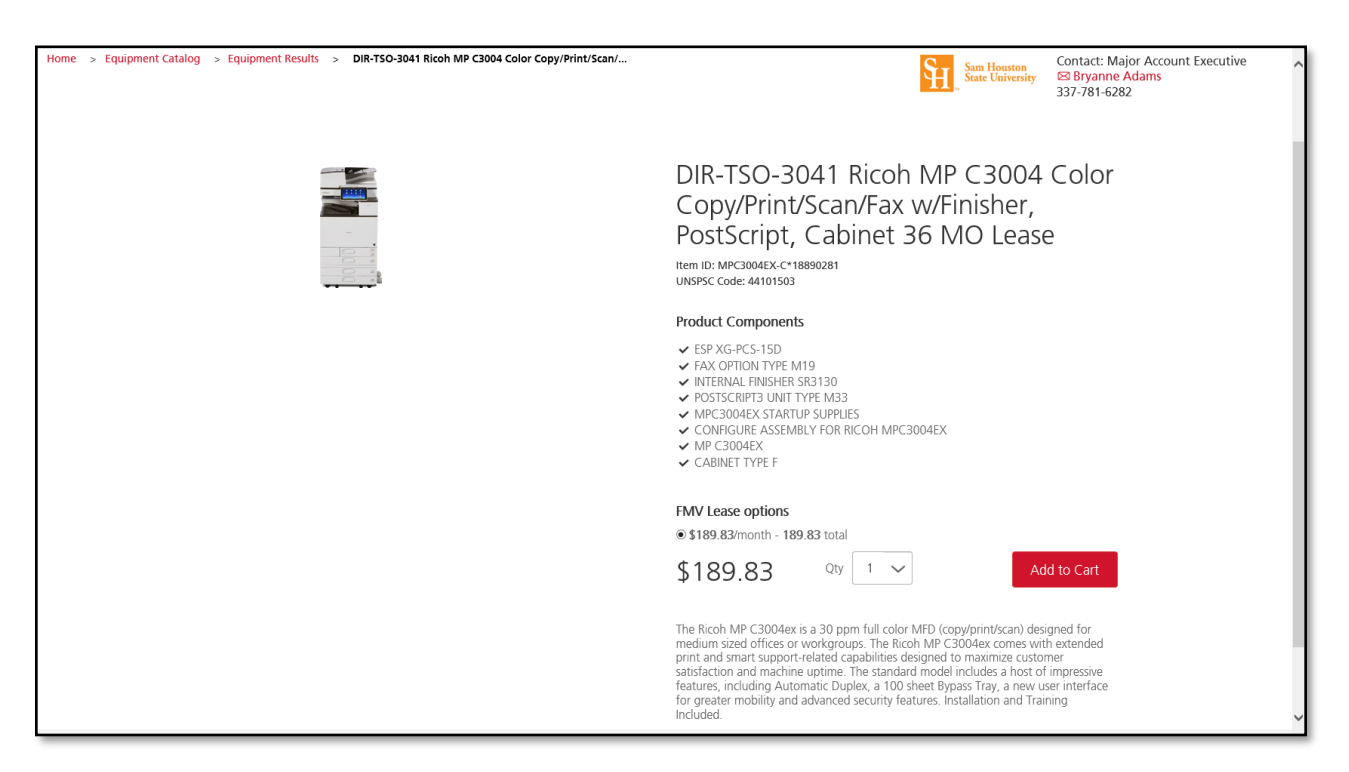

6. Enter the quantity using the drop down menu besides the monthly price. The Quantity will be the number of months that the copier will be leased for the current fiscal year. Example: If ordering in September the Quantity is 12 months, if December Quantity is 9 months. Once this is completed click on the red Add to Cart button to add the copier to the cart.

| FMV Lease options | 9.83 total |             |
|-------------------|------------|-------------|
| \$189.83          | Qty 12     | Add to Cart |

7. The following screen will appear showing that the copier has been added to the cart for the designated months that were chosen from the previous screen. From this screen click the red Equipment Results link to go back and add the required maintenance plan.

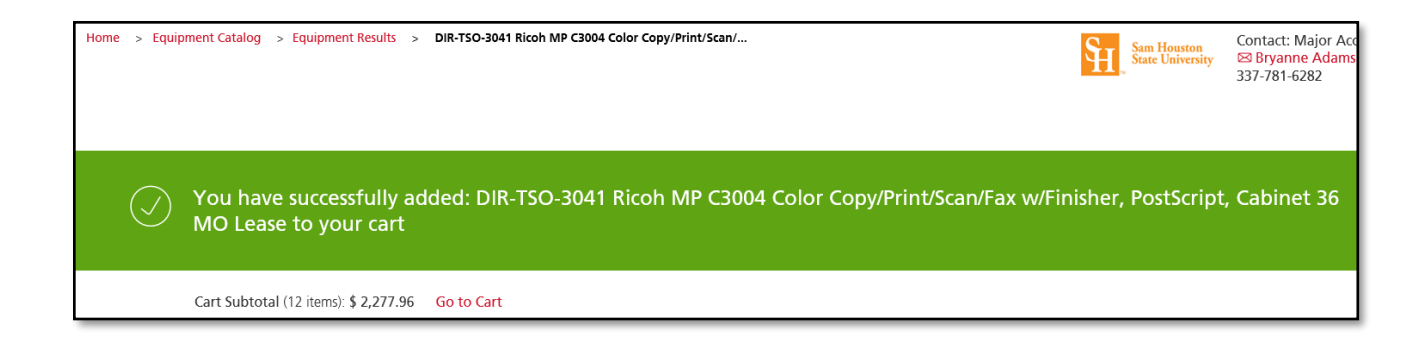

8. On the next screen click on the description of the required maintenance contract.

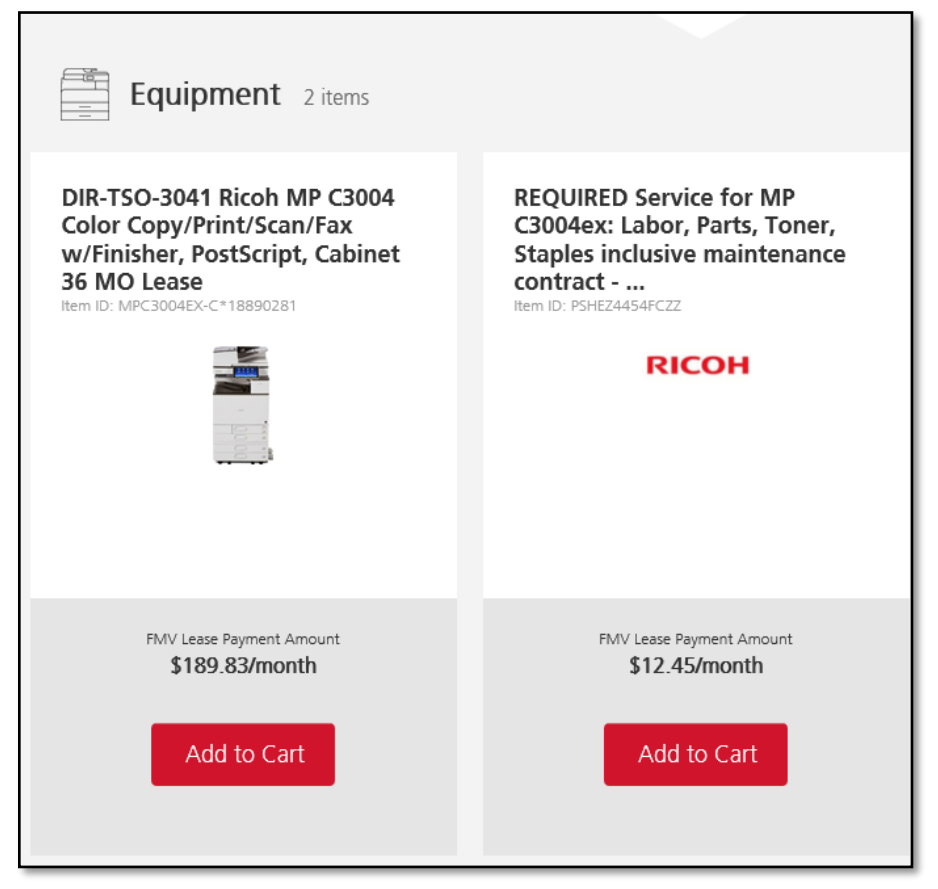

9. This will bring up the page where quantity will need to be entered for the maintenance contract. The quantity for maintenance will be the same quantity entered for the length of the copier lease. The quantity on the copier lease and the maintenance must match. Once the quantity has been entered click on the red Add to Cart.

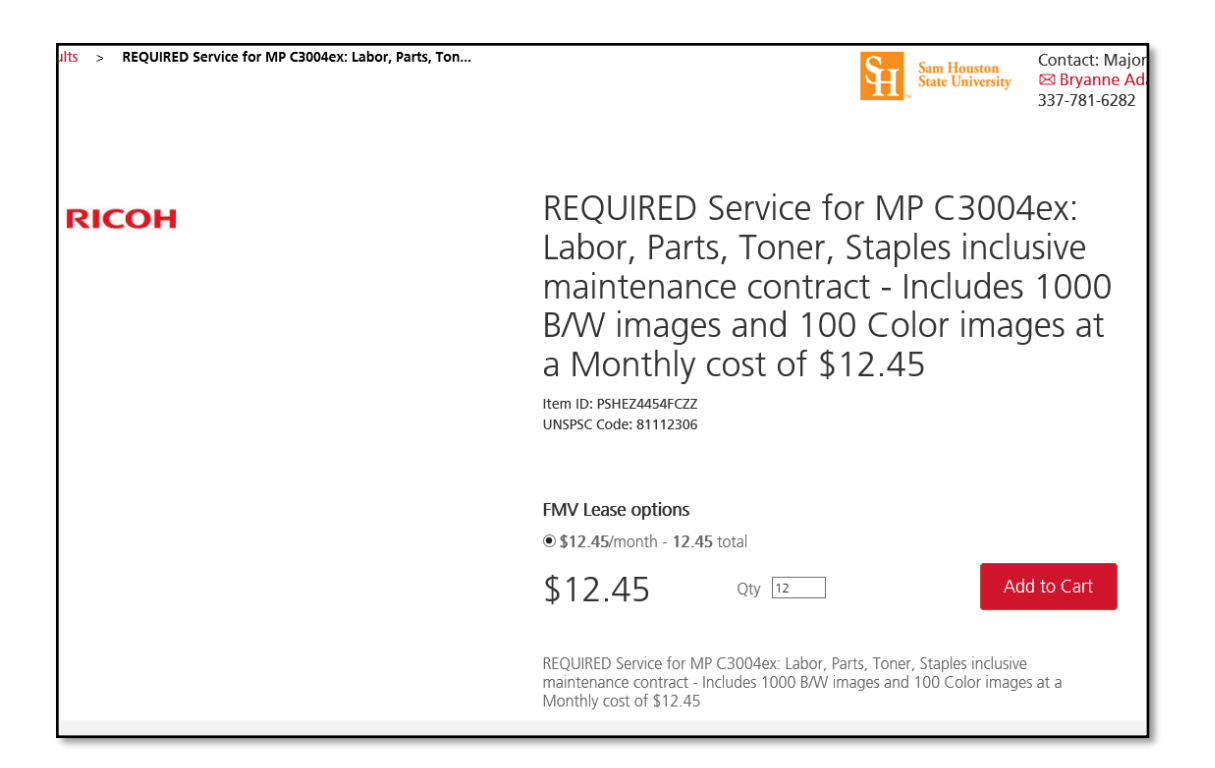

10. On the next screen it will show that the maintenance plan has been added to your cart. Click on the red Go to Cart link to go to the cart.

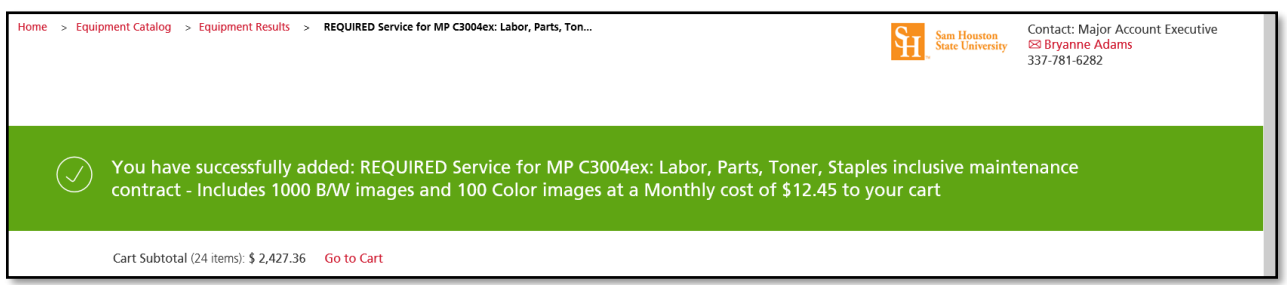

11. The next screen will show the shopping cart with all items that have been added. Click the red Submit button to send the cart to BearKatBuy.

|                                  | Shopping Cart                                                                                                    |                                                                                       |  |  |  |  |  |  |
|----------------------------------|----------------------------------------------------------------------------------------------------|---------------------------------------------------------------------------------------|--|--|--|--|--|--|
| If needed, you of Showing 1-2 of | an rearrange the order of your items by using the "List order" boxes to the left of each cart line.<br>f 2 cart lines                                                                                                    |                                                                                       |  |  |  |  |  |  |
| List order                       | DIR-TSO-3041 Ricoh MP C3004 Color Copy/Print/Scan/Fax w/Finisher, PostScript, Cabinet 36 MO Lease<br>Item ID: MPC3004EX-C*18890281<br>UNSPSC Code: 44101503<br>Lease: Lease Type: FMV   Lease Payment Amount: 189.83/Monthly                                                                    | Quantity12RemoveUnit Price\$189.83Line Total\$2,277.96                                |  |  |  |  |  |  |
| List order<br>2<br><b>Top</b>    | REQUIRED Service for MP C3004ex: Labor, Parts, Toner, Staples inclusive maintenance contract - Includes<br>1000 B/W images and 100 Color images at a Monthly cost of \$12.45<br>Item ID: PSHEZ4454FCZZ<br>UNSPSC Code: 81112306<br>Lease: Lease Type: FMV   Lease Payment Amount: 12.45/Monthly | Quantity     12     Remove       Unit Price     \$12.45       Line Total     \$149.40 |  |  |  |  |  |  |
|                                  | Continue shopping for <b>equipment.</b>                                                                                                    | Cart Total: \$2,427.36                                                                |  |  |  |  |  |  |

12. This will place the cart in the BearKatBuy checkout screen. From this screen choose the Proceed to Checkout button and go through the normal procedures of completing a Requisition.

| Shopping Cart for Je                                                                           | remy Barrett                                                                   |                                              |                                       |                       |               |                | Continue Shoppi | ng 24 ite                         | m(s) for a to                                 | otal of 2,427.36 USD                                                                     |
|------------------------------------------------------------------------------------------------|--------------------------------------------------------------------------------|----------------------------------------------|---------------------------------------|-----------------------|---------------|----------------|-----------------|-----------------------------------|-----------------------------------------------|------------------------------------------------------------------------------------------|
| Name this cart: 2017-12-12 jeb037                                                              | 06                                                                             |                                              |                                       |                       |               |                |                 | estimat                           | ed tax, shipping                              | subtotal: 2,427.36 USD<br>& handling: 0.00 USD                                           |
|                                                                                                |                                                                                |                                              |                                       |                       |               |                |                 | Proceed to C                      | heckout                                       | or Assign Cart                                                                           |
| Have you made changes? Update                                                                  |                                                                                |                                              | 🚔   🤊 Help                            | Add Non-Catalog Item  | Add Trade-In  | Empty Cart     | Create New Cart | Perform an action on (0           | items selecte                                 | ed) 👻 Select All 🗌                                                                       |
| Ricoh USA Inc more info<br>BU Business 1 Edit<br>P.O. BOX 660342, DALLAS, TX 75266             | 5-0342 US                                                                      |                                              |                                       |                       |               |                |                 | Add                               | Non-Catalog                                   | Item Add Trade-In                                                                        |
| The item(s) in this group was retriev                                                          | ed from the supplier's website                                                 | What does this mean?                         |                                       |                       |               |                |                 |                                   |                                               |                                                                                          |
| You can no longer access this item(s<br>Line(s): 1, 2                                          | s) on the supplier's website. Wh                                               | nat does this mean?                          |                                       |                       |               |                |                 |                                   |                                               |                                                                                          |
| Product Description                                                                            |                                                                                |                                              |                                       |                       |               |                |                 | Unit Price                        | Quantity                                      | Total 🗌                                                                                  |
| DIR-TSO-3041 Ricoh MP<br>189.83/Monthly<br>Part Number<br>Manufacturer Part Number             | C3004 Color Copy/Print<br>MPC3004EX-C*18890281<br>18890282                     | t/Scan/Fax w/Finisher                        | , PostScript, Cabinet 36              | i MO Lease-Lease-Le   | ease Type: FM | /   Lease Payı | nent Amount:    | 189.83 USD<br>MON<br>Update       | 12<br>Shipping<br>Handling                    | 2,277.96 USD                                                                             |
| REQUIRED Service for M<br>cost of \$12.45-Lease-Lea<br>Part Number<br>Manufacturer Part Number | P C3004ex: Labor, Parts,<br>se Type: FMV   Lease Pa<br>PSHEZ4454FCZZ<br>172008 | Toner, Staples inclus<br>yment Amount: 12.45 | ive maintenance contra<br>5/Monthly ↔ | nct - Includes 1000 E | /W images an  | d 100 Color i  | mages at a Mont | hly 12.45 USD<br>MON<br>Update    | 12<br>Shipping<br>Handling                    | 149.40 USD                                                                               |
|                                                                                                |                                                                                |                                              |                                       |                       |               |                |                 | Suppli                            | er subtotal                                   | 2,427.36 USD                                                                             |
| Have you made changes? Update                                                                  |                                                                                |                                              |                                       |                       |               |                |                 | 24 Ite<br>estimat<br>Proceed to C | em(s) for a to<br>ed tax, shipping<br>heckout | otal of 2,427.36 USD<br>subtotal: 2,427.36 USD<br>& handling: 0.00 USD<br>or Assign Cart |

13. On the External Notes and Attachments screen you will need to enter in a Note to all Suppliers. This note will include the months that this lease cover. When the copier arrives go into the Purchase Order and add a comment with the serial number. For subsequent years in this section you will include the copier serial number, the months that this lease covers along with the prior years Purchase Order number(s).

| hments 📀 External Note     | s and Attachments 🔮 Final Review |                                   |                               | Submit Requisition      |
|----------------------------|----------------------------------|-----------------------------------|-------------------------------|-------------------------|
|                            |                                  |                                   |                               | Assign Cart             |
|                            |                                  |                                   | Return to shopping car        | t  Continue Shopping    |
| . At this point, you can c | do the following:                |                                   |                               |                         |
|                            |                                  |                                   |                               |                         |
|                            |                                  |                                   |                               |                         |
|                            |                                  |                                   |                               |                         |
|                            |                                  |                                   |                               | Hide value descriptions |
|                            |                                  | External Notes and                | l Attachments                 | ?                       |
|                            | External Info                    | These values apply to all lines i | unlass spacified by line item | ? X                     |
|                            | Note to all Suppliers            | Months 1-                         | 12 of 36 month lease.         |                         |
|                            |                                  |                                   | expand   clear                | I                       |
|                            |                                  | Save Ca                           | ncel                          |                         |
|                            |                                  |                                   |                               |                         |
|                            | Catalog No                       | Size / Packaging                  | Unit Price Quantity           | Ext. Price              |
| Cabinet 36 MO Lease-Lease  | e-Lease MPC3004EX-C*18890281     | MON                               | 189.83 12 MON                 | 2,277.96 USD            |
|                            | External Note                    | no note                           |                               | edit                    |

- 14. For any and all subsequent years of this lease you will use the Punch Out catalog to add the copier that you are leasing and the number of months for that year as your quantity. You will also include the Note to all Suppliers information as indicated above. Once again, for overages a separate Blanket Order will need to be created.
- 15. A separate Blanket Order must be created for each fiscal year to cover copier overages for this machine. Please include the copier serial number and lease PO number as a part of the description on the Blanket Order.